## **STATE BANK OF INDIA**

## **SBI PAYMENT GATEWAY PORTAL**

## HOW TO MAKE PAYMENT

- 1. After submitting the application, it generate Application No like ex : HCK2115DJR000001
- **2.** Click on the Make payment button.
- 3. Follow the instructions.

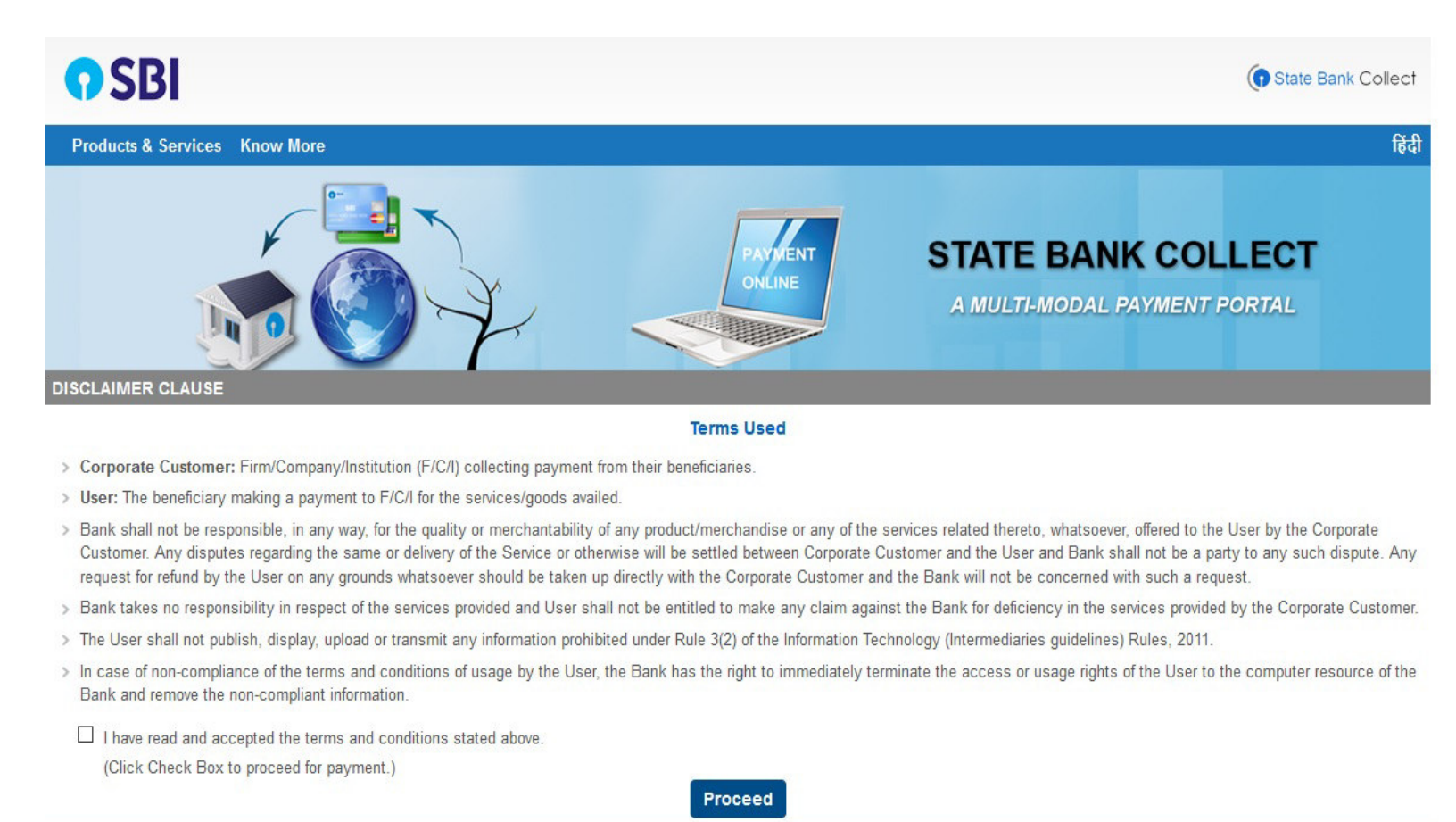

### © State Bank of India

Privacy Statement | Disclosure | Terms of

4. Tight the square check box and on Click proceed button.

| <b>7</b> SBI                                                                                                    | State Bank Collect         |  |  |
|----------------------------------------------------------------------------------------------------|----------------------------|--|--|
| State Bank Collect - State Bank Mops                                                                                                    |                            |  |  |
| State Bank Collect / State Bank Collect                                                                                                    | C• Exit                    |  |  |
| tate Bank Collect                                                                                                    | 26-Mar-2021 [01:00 PM IST] |  |  |
| HIGH COURT OF KARNATAKA<br>REGISTRAR GENERAL HIGH OF COURT OF KARNATAKA AMBEDKAR VEEDHI BANAGLORE, , BANGALORE-560001                                                                                                  |                            |  |  |
| Provide details of payment                                                                                                    |                            |  |  |
| Select Payment Category * Select Category *                                                                                                    |                            |  |  |
| <ul> <li>Mandatory fields are marked with an asterisk (*)</li> <li>The payment structure document if available will</li> <li>Online Recruitment</li> <li>Date specified(if any) should be in the format of '</li></ul> |                            |  |  |

#### © State Bank of India

-

**5.** Select online Recruitment.

| Provide details of payment                                                                                                    |                                                                                                    |  |  |  |
|----------------------------------------------------------------------------------------------------|----------------------------------------------------------------------------------------------------|--|--|--|
| Select Payment Category *                                                                                                    | Online Recruitment                                                                                                    |  |  |  |
| Application Number Ex-<br>HCKXXXXXXXXXXXXXXXXX *                                                                                                    |                                                                                                    |  |  |  |
| Re-type Application Number *                                                                                                    |                                                                                                    |  |  |  |
| Candidate Name *                                                                                                    |                                                                                                    |  |  |  |
| Date of Birth (DD/MM/YYYY) *                                                                                                    |                                                                                                    |  |  |  |
| Application Fee *                                                                                                    |                                                                                                    |  |  |  |
|                                                                                                    |                                                                                                    |  |  |  |
|                                                                                                    |                                                                                                    |  |  |  |
| Remarks                                                                                                    |                                                                                                    |  |  |  |
| <ul> <li>Note: 1.Application Fee shall be paid as<br/>start with "HCKXXXXXXXXXXXXXXXXXXXXXXXXXXXXXXXXXXXX</li></ul>                                                                                             | er the Notification. 2.Success/ failure in payment has to be confirmed by the candidates themselves with SBI Branch. 3. Application Number must<br>ins 16 Alphanumeric characters). |  |  |  |
| 4.If the candidate enters wrong/mismate                                                                                                    | Application number and also for failure of payments, High Court of Karnataka is not responsible and no further communication is entertained.                                        |  |  |  |
| Please enter your Name, Date of Birth (For Personal Banking) / Incorporation (For Corporate Banking) & Mobile Number.<br>This is required to reprint your e-receipt / remittance(PAP) form, if the need arises. |                                                                                                    |  |  |  |
| Name *                                                                                                    |                                                                                                    |  |  |  |
| Date Of Birth / Incorporation *                                                                                                    |                                                                                                    |  |  |  |
| Mobile Number *                                                                                                    |                                                                                                    |  |  |  |
| Email Id                                                                                                    |                                                                                                    |  |  |  |
| Enter the text as shown in the image *                                                                                                    | 289F2                                                                                                    |  |  |  |
|                                                                                                    |                                                                                                    |  |  |  |
|                                                                                                    | Submit Reset Back                                                                                                    |  |  |  |
|                                                                                                    |                                                                                                    |  |  |  |

- 6. Fill the all information, which ever required with correct.
  - a. Application No like ex HCK2115DJR000001 and
  - b. Retype Application No HCK2115DJR000001
  - c. Candidate Name.
  - d. Date of birth.
  - e. Application Fee (As per the notification). And so on.,
- 7. After entering all information click on **submit** button
- 8. Then Click on Confirm Button, if all information has to be correct.

| State Bank of India Bank Charges: Rs 11.8 CLICK HERE Card Payments This payment mode is not available between 23.30 hours IST and 00.30 h | Other Banks Internet Banking<br>Bank Charges: Rs 17.7<br>CLICK HERE                                          |                                                      |
|----------------------------------------------------------------------------------------------------|----------------------------------------------------------------------------------------------------|------------------------------------------------------|
| State Bank ATM-oum-Debit Card<br>Bank Charges: Rs 0.0<br>CLICK HERE<br>Prepaid Card<br>Bank Charges:<br>NOT ENABLED                       | Cther Bank Debit Cards<br>Bank Charges: Rs 0.0<br>CLICK HERE<br>Foreign Card<br>Bank Charges:<br>NOT ENABLED | Credit Cards<br>Bank Charges: Rs 12.98<br>CLICK HERE |
| Other Payments Modes<br>UPI is not available between 22:30 hours IST and 23:30 hours IST<br>UPI<br>Bank Charges:<br>NOT ENABLED           | NEFT<br>NEFT/RTGS<br>Bank Charges:<br>NOT ENABLED                                                            | SBI Branch<br>Bank Charges: Rs 59.0<br>CLICK HERE    |

- 9. The screen display the making payment modes
  - a. Internet banking, if you have credentials of online net banking.
  - **b.** Debit/Credit , if you have cards.
  - c. Challan payment.

If you don't have netbanking account or cards payment, then you have click on SBI branch to download the challan form.

| State Bank Collect        State Bank Collect         State Bank Collect       / State Bank Collect         State Bank Collect       26-Mar-2         Payment details captured successfully.       26-Mar-2         Please print & submit the Pre Acknowledgement Payment form to the Branch for payment.       Payment Details :         SBCollect Reference Number       DUE6283725         Category       Online Recruitment                                                                                                    | State Bank Collect   |
|----------------------------------------------------------------------------------------------------|----------------------|
| State Bank Collect / State Bank Collect       26-Mar-2         State Bank Collect       26-Mar-2         Payment details captured successfully.       Please print & submit the Pre Acknowledgement Payment form to the Branch for payment.         Payment Details :       SBCollect Reference Number       DUE6283725         Category       Online Recruitment                                                                                                    |                      |
| State Bank Collect       26-Mar-2         Payment details captured successfully.       Please print & submit the Pre Acknowledgement Payment form to the Branch for payment.         Payment Details :       SBCollect Reference Number         SBCollect Reference Number       DUE6283725         Category       Online Recruitment                                                                                                    | C• Exit              |
| Payment details captured successfully.         Please print & submit the Pre Acknowledgement Payment form to the Branch for payment.         Payment Details :         SBCollect Reference Number       DUE6283725         Category       Online Recruitment                                                                                                    | -2021 [01:05 PM IST] |
| Application Number Ex-<br>HCKXXXXXXXXX       HCK2106CJR000001         Re-type Application Number       HCK2106CJR000001         Candidate Name       RAMA         Date of Birth (DD/MM/YYYY)       20/3/2000         Application Fee       250         Transaction Charge       INR 59.00         Total Amount       INR 59.00         Remarks       Click here to save the Pre-Acknowledgement Form in PDF         Click here to save the Pre-Acknowledgement Form in PDF         e-Berceints will be available after 30 minutes of deposition challan at SBI branch |                      |

**10.** Click on the link to download challan form in PDF format, After downloading the pdf take a printout . Then fill up the denominations and submit to SBI branch within working hours).

|                                                               |                                                             | _               |                     |                                                                              |                    |
|---------------------------------------------------------------|-------------------------------------------------------------|-----------------|---------------------|------------------------------------------------------------------------------|--------------------|
| Pre Acknowledgement Payment(PAP) F                            | orm for Payment through any SBI Branch                      |                 |                     | Pre Acknowledgement Payment(PAP) Form for Payment through any S              | BI Branch          |
|                                                               |                                                             | Date            | e: 26-03-2021       | Branch Teller: Use SCR 008765 Deposit > Fee Collection > State Bank (        | Collect Date: 26-0 |
|                                                               | Beneficiary/Remittance Details                              |                 |                     | Beneficiary/Remittance Det                                                   | ails               |
| State Bank Collect Reference No.<br>Beneficiary:<br>Category: | DUE6283725<br>HIGH COURT OF KARNATAKA<br>Online Recruitment |                 |                     | State Bank Collect Reference No. DUE6283725<br>Beneficiary: HIGH COURT OF KA | RNATAKA            |
| Remitter                                                      | RAMA                                                        |                 |                     | Category: Online Recruitment                                                 |                    |
|                                                               |                                                             | Rs              |                     | Remitter RAMA                                                                |                    |
| Collection Amount                                             |                                                             |                 | 250.00              | 0.0.1                                                                        | Ra                 |
| Comission                                                     |                                                             |                 | 59.00               | Collection Amount                                                            |                    |
| Total (Rupees Three Hundred Nine Only                         | )                                                           |                 | 309.00              | Total (Runses Three Hundred Nine Only)                                       |                    |
| Details of Cash / Cheques                                     |                                                             | Rs              | P                   | Mode of Parment (Choose Fither Cash / Chenne)                                |                    |
| Collect' and click on the hyperlink at the                    | bottom of the page to generate the e-receipt.               | ilesor.com > ou | are Dalik           | *2000                                                                        | Ra                 |
|                                                               |                                                             |                 |                     | *500                                                                         |                    |
|                                                               | (10 be Filled in by the Dank)                               |                 |                     | *200                                                                         |                    |
| Journal No: DUE6283725                                        |                                                             |                 |                     | *100                                                                         |                    |
|                                                               |                                                             |                 |                     | *50                                                                          |                    |
|                                                               |                                                             |                 |                     | *20                                                                          |                    |
| Branch Name:                                                  |                                                             |                 |                     | *10                                                                          |                    |
| Branch Cadar                                                  | Deposit Date:                                               | 1               |                     |                                                                              |                    |
| Dranch Code.                                                  |                                                             | 1               |                     | Coins                                                                        |                    |
|                                                               |                                                             | в               | Iranch Stamp        | Total Rs                                                                     |                    |
|                                                               |                                                             |                 |                     | Cheque                                                                       |                    |
|                                                               |                                                             | 3072351 102     | ad Simutory         | Cheque No: Cheque Date                                                       |                    |
|                                                               |                                                             | Anthonis        | AND A DAM AND DO DO | Drawas Bank: State Bank of India (other hank shows not acconted up           | DATA               |
|                                                               |                                                             | Authori         |                     | Drawee Dank. State Dank of mula (other bank cheques not accepted un          | ier rAr)           |
|                                                               |                                                             | Authori         |                     | Branch:                                                                      | let rAr)           |

11. Payment Confirmation,

On clicking on right side menu dropdown and click on payment History.

| <b>SBI</b>                                  | ( State Bank Collect                          |
|---------------------------------------------|-----------------------------------------------|
| State Bank Collect - State Bank Mops        |                                               |
| State Bank Collect Collect                  | C• Exi                                        |
| s Reprint Remittance Form                   | 26-Mar-2021 [01:05 PM IST]                    |
| Payment History                             |                                               |
| Payment details captured successfully.      |                                               |
| Please print & submit the Pre Acknowledg    | ement Payment form to the Branch for payment. |
| Payment Details :                           |                                               |
| SBCollect Reference Number                  | DUE6283725                                    |
| Category                                    | Online Recruitment                            |
| Application Number Ex-<br>HCKXXXXXXXXXXXXXX | HCK2106CJR000001                              |
| Re-type Application Number                  | HCK2106CJR000001                              |
| Candidate Name                              | RAMA                                          |
| Date of Birth (DD/MM/YYYY)                  | 20/3/2000                                     |
| Application Fee                             | 250                                           |
| Transaction Charge                          | INR 59.00                                     |
| Total Amount                                | INR 309.00                                    |
| Remarks                                     |                                               |
| Click here to save the Pre-Acknowledger     | nent Form in PDF                              |
| Return to State Bank Collect Home Page      |                                               |
|                                             |                                               |

# By selecting option, on display screen

- a. Date of birth
- b. DU Reference Number

| State Bank Collect | / Payment History |
|--------------------|-------------------|
|--------------------|-------------------|

| State Bank Collect                                                                                                    |                                     | 26-Mar-2021 [01:09 PM IST] |
|----------------------------------------------------------------------------------------------------|-------------------------------------|----------------------------|
| O Select a date range to view details of previ                                                                                 | ious payments                       |                            |
| Date of Birth *                                                                                                    |                                     |                            |
| (Date provided at the time of making payment)                                                                                  |                                     |                            |
| Mobile Number(Enter 10 - digit) *                                                                                              |                                     |                            |
| (Mobile Number provided at the time of making payment                                                                          | t)                                  | -                          |
| Start Date *                                                                                                    |                                     |                            |
| End Date *                                                                                                    | 26/3/2021                           |                            |
| Enter the INB Reference Number (Starting     DU Reference Number *     (As appearing in your pass book/statement in the narrow | with 'DU') & DOB/Mobile Number to v | view a specific payment    |
| Date or Birth                                                                                                    |                                     |                            |
| OR                                                                                                    |                                     |                            |
| Mobile Number(Enter 10 - digit) *                                                                                              |                                     |                            |
| (Mobile Number provided at the time of making payment                                                                          | t)                                  |                            |
| Enter the text as shown in the image *                                                                                         |                                     | 9BOEA                      |
|                                                                                                    |                                     |                            |

🕒 Exit

Final click on OK button, it display the information of payment status.